### ■ 岐阜薬科大学内ネットワーク対応: ログインアカウントの切り替え設定手順 ■

(Microfost アカウント → ローカルアカウントへの切り替え設定手順)

岐阜薬科大学では、マクロソフトと包括ライセンス契約を結ばれており、在 学中は無料で Microsoft 365 を利用することができます。また、円滑に利用 するために、Windows 11 Home でローカルアカウントを設定し、Windows 11 を利用することがおすすめです。以下のような手順が必要となります。

- 1) Windows OS の初期設定ウィザードで、サインインアカウントとして 個人の Microsoft アカウントで一旦設定する
- 2) [設定]アプリの[他のユーザー]画面でローカルアカウントを追加
- 3)2)で、作成したローカルアカウントの種類を「管理者」に変更する
- 4) サインアウトし、作成したローカルアカウントでサインインし直す
- 5) [設定] アプリの [他のユーザー] 画面で、 初期設定で利用した Microsoft アカウントを削除する

※具体的な設定作業画面は、次ページ以降を参照ください。

■1) Windows 11 Home 初期セットアップは Microsoft アカウントでしか選択できません。 「Windows 11 Home 」の初期セットアップには基本的にインターネット接続と 「Microsoft アカウント 」が必須で、ダイレクトに「ローカルアカウント」でセット アップすることはできません。

■2)岐阜薬科大学キャンパスでは、複数の Microsoft アカウントの利用には注意が必要です。
 岐阜薬科大学では、マクロソフトと包括ライセンス契約を結ばれており、在学中は無料で
 Microsoft 365 を利用することができます。利用には、入学後に提供される「学籍番号に
 基づいた ID = Microsoft アカウント と 初期パスワード」を使用します。学生個人が利用
 する Microsoft アカウントと「入れ子」にならないように運用しないと、岐阜薬科大学が契約している Microsoft 365 の利用に支障がでたり、Windows 11 の動作に影響する恐れがあります。

■3)そのため、Windows 11 Home 初期設定ウィザードでは取りあえず個人用の Microsoft アカウントで初期設定しておき、その後ローカルアカウントを追加してから、 初期設定に使用した Microsoft アカウントを削除する作業をおすすめしています。

#### 岐阜大学生協 2024年1月 調べ

## 1 [設定] アプリの [アカウント] 画面で ローカルアカウントを追加する

Q、検索するには、ここに入力します ● Windows 11のデスクトップ ピン留め済み すべてのアプリ > で、スタートメニューを開き -C Edge Word × .... いつもアシスト ふく まろ FMV 7-4 a Ea-7. (M Amazon(アマゾン ジャパン): 遺販\_ ● 「 設定 ] アプリを起動します。 **()** 設定 N j  $\bigcirc$ 9 1 おすすめ その他⇒ All and a second second All and a second second and lot of the state of the state of the sta and industry states of the R 222444 8 32 per se Barrowski 🚦 Q 🖬 💭 🐂 菌 🙆 🞯 🖪 📀 2 開いた設定アプリの左ペイン ← 19定 アカウント (左側メニュー) で . ٢ [アカウント]を選択、 設定の検索 🟫 ホーム システム アカウントの設定 8 Bluetooth とデバイス ❸ 開いた画面を少し下へスク 8= ユーザーの情報 ネットワークとインターネット ク サインインオブション Windows Hello、セキュリティキー、バスワード、動的ロック ロールし、右ペインで ✓ 個人用設定 メールとアカウント メール、カレンダー、連絡先で使用するアカウント 「他のユーザー」を選択 > | 💄 アカウント 時刻と言語 家族 家庭グルーブを管理し、アカウントの種類とデバイスの権限を編集する > します。 🐨 T-L 🏋 アクセシビリティ Windows パックアップ ファイル、アプリ、設定をパックアップして、デバイス屋で復行 > プライバシーとセキュリティ Windows Update 他のユーザー デバイス アクセス、取場または学校のユーザー、キオスクに割り当てられたアク E Extras

④ [他のユーザー]画面の
 [アカウントの追加]ボタン
 をクリックします。

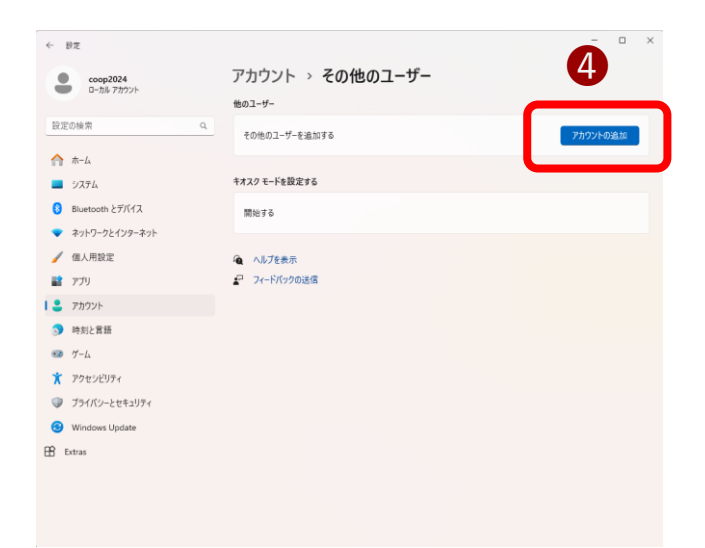

職場または学校へのアクセス メール、アブリ、ネットワークなどの組織リソース

パスキーの設定 顔、指紋、または PIN を使用してアブリや Web サイトにサインインする

| Microsoft                                                                                                    |  |
|----------------------------------------------------------------------------------------------------|--|
| このユーザーはどのようにサインイン<br>しますか?                                                                                                    |  |
| 追加するユーザーのメール アドレスまたは電話番号を入力し<br>てください、Windows、Office、Outlookcom、OneDrive、<br>Skype、Noxを使用するユーザーの場合、そのユーザーがサ<br>インインに使用しているメール アドレスまたは電話番号を入力<br>してください。 |  |
| メール アドレスまたは電話番号                                                                                                    |  |
| このユーザーのサインイン情報がありません                                                                                                    |  |
|                                                                                                    |  |

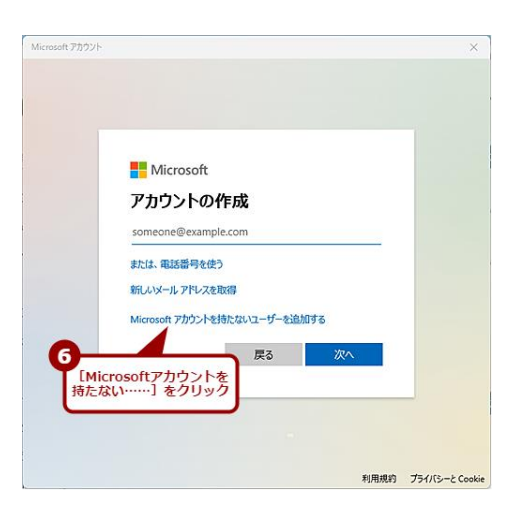

| Marca and Webback                                                                                                    | ~ |
|----------------------------------------------------------------------------------------------------|---|
| Microsoft 7/1777                                                                                                    | ~ |
| Microdeft 737275<br>この PC のユーザーを作成します<br>このアカウントが子供または 10 代のユーザー向けのアカウントの場合は、[戻る] を:<br>以して Microsoft アカウントを作成することを検討してください。記い専族が<br>Microsoft アカウントでログインすると、年齢に焦点を当てたプライバシー保護が現在<br>されます。<br>パワワートを使用する場合は、覚えやすく、他人からは推測されにくいりてワードを<br>たてください。<br>アカウントをを<br>アカウントをと<br>アカウントをと<br>アカウントをと<br>アカウントをと<br>アカウントをと<br>パワードを会力 | ) |
| ノにスワードの安全性を高めてください。<br>●●●●●                                                                                                    |   |
| ●●●●●<br>ノ(スワードを忘れた場合 ×                                                                                                    |   |
| 次へ(N) 戻る(B)                                                                                                    |   |

|       |           |         |    |               |     | :      | ^  |
|-------|-----------|---------|----|---------------|-----|--------|----|
| coop2 | 20241     |         | -0 |               |     |        |    |
| パスワー  | - ドの安全性を高 | めてください。 |    | 面をス           | クロー | JL     |    |
| •••   | •         |         | Ľ  |               |     |        |    |
|       | •         |         |    |               |     |        |    |
|       |           |         |    |               |     | •      |    |
| パスワー  | -ドを忘れた場合  |         |    | 1             |     |        |    |
| 最初の   | ペットの名前は?  |         |    | $\overline{}$ |     |        |    |
|       |           |         |    | _             | 9   |        | 1  |
| 音え    |           |         |    |               |     | 質問を選択し | γ. |
| セキュリ  | ティの質問 2   |         |    | $\overline{}$ |     | 回告を人方  |    |
|       |           |         |    | = :           |     |        | T  |
| 答え    |           |         |    |               |     |        |    |
| ヤキュリ  | ティの質問 3   |         |    |               |     |        |    |
| C (M) | 7102010   |         |    |               | Ψ   |        |    |
| 答え    |           |         |    |               |     | クリック   | 17 |
|       |           |         |    |               | _   |        |    |

 ⑥ [Microsoftアカウント]ウィ ザードが開くので、[この ユーザーのサインイン情報が ありません]をクリックし、

●「アカウントの作成」画面で [Microsoftアカウントを持た ないユーザーを追加する]を クリックします。

- ⑦「このPCのユーザーを作成し ます」画面で「ユーザー名」 「パスワード」を入力します。
  - ※ ユーザー名には、日本語を使用しま せん。Windows Update が不安定 になるためです。
- **890**「パスワードを忘れた場合」 をそれぞれ入力する。
- これで「 ユーザー名 」のローカル アカウントが作成できます。

# 2 作成したアカウントの種類を「管理者」に変更する

- 設定アプリを開き、画面の左 ペイン(左側メニュー)で [アカウント]を選択、
- 2 開いた画面を少し下へスク ロールし、右ペインで [他のユーザー]を選択 します。
- ← 設定 アカウント ٢ 検定の検索 ሐ-ፊ アカウントの設定 📕 システム 🚯 Bluetooth とデバイス 8= ユーザーの情報 プロファイルの写真 ネットワークとインターネット ク サインインオブション Windows Hello、セキュリティキー、バスワード、動的ロック ✓ 個人用設定 メールとアカウント
   メール、カレンダー、連絡先で使用するアカウント **| 💄** アカウント 動
  割
  と
  言
  語 、
  家族
  家族
  が、
  アカウントの種類とデバイスの権限を編集する 😨 7-L 🏌 アクセシビリティ Windows パックアップ ファイル、アプリ、設定をパッ 2 > ブライバシーとセキュリティ 他のユーザー デバイスアクセス、強場または学校のユーザー、キオスクに割り当てられた Ø Windows Update EXtras 職場または学校へのアクセス メール、アブリ、ネットワークなどの経営リソース パスキーの設定 顔、指紋、または PIN を使用してアプリや Web サイトにサインインする
- ❸ 切替わった画面右ペインで 追加設定したローカルアカウ ント(右例では coop20241) 選択、クリックします。

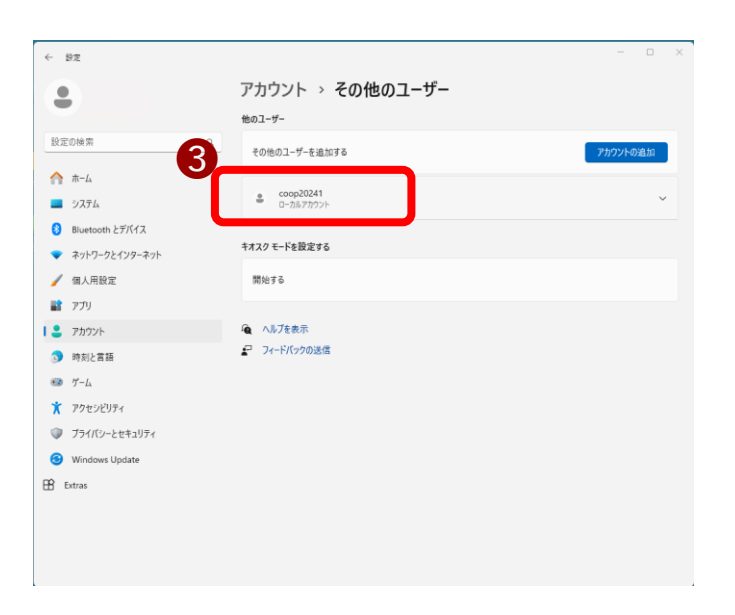

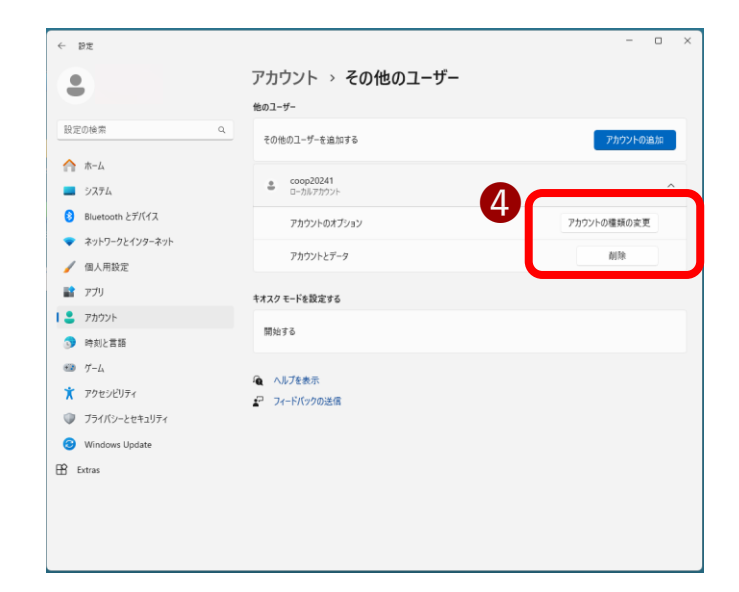

る 表示された「アカウントの種類の変更」画面で、 アカウントの種類項目をクリックします。

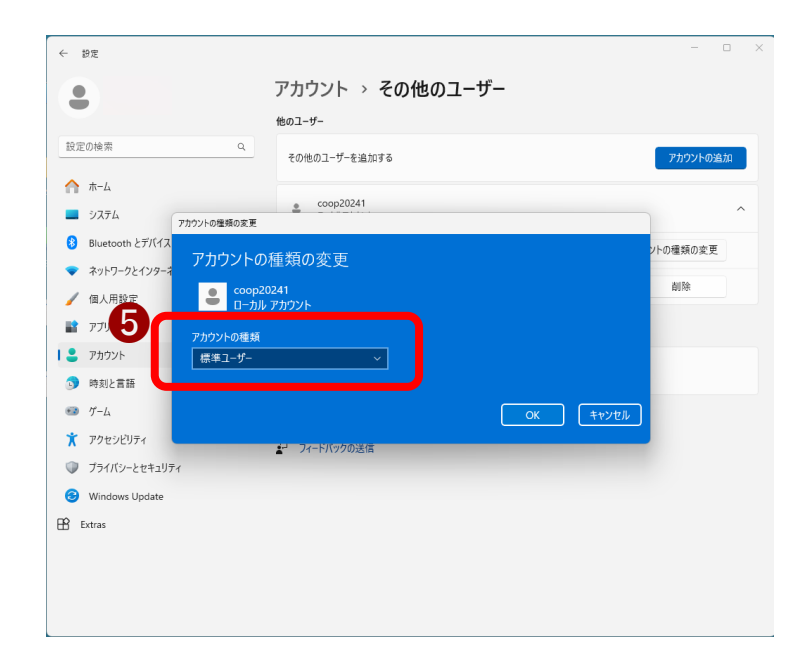

● 表示された選択肢から
 「管理者」を選択し

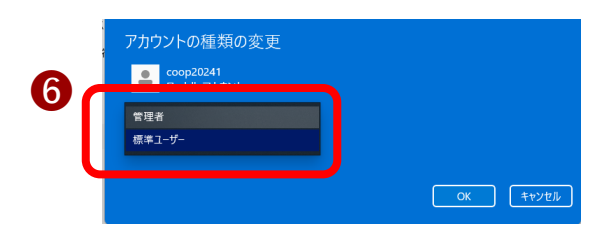

**coop20241** ローカル アカウント

- む下の「OK」ボタン をクリックします。
- 作成したローカルアカ ウントが、管理者権限 に変更されたことを確 認します。

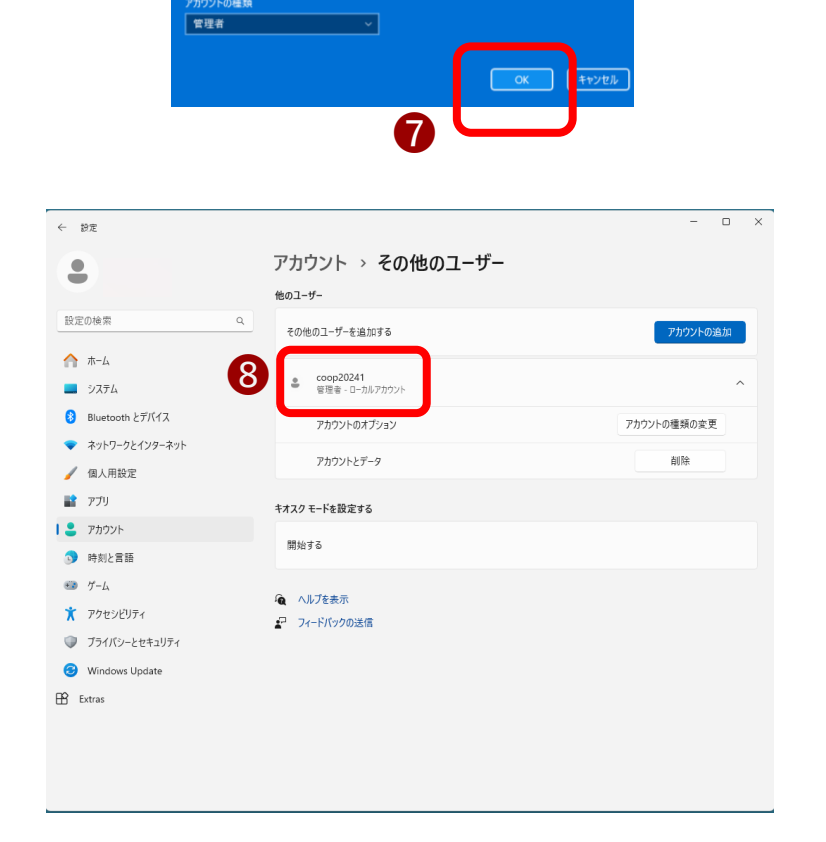

## 3 作成したローカルアカウントでサインインし直す

- パソコンを再起動します。
- Windows 11 が起動し、
   ログイン画面が表示され、
   画面左下に表示された丸い
   アカウントアイコンから、
   設定したローカルアカウン
   トを選択し、クリック、
- ❷ 設定したローカルアカウン トのパスワードを入力して Windows にログインしま す。

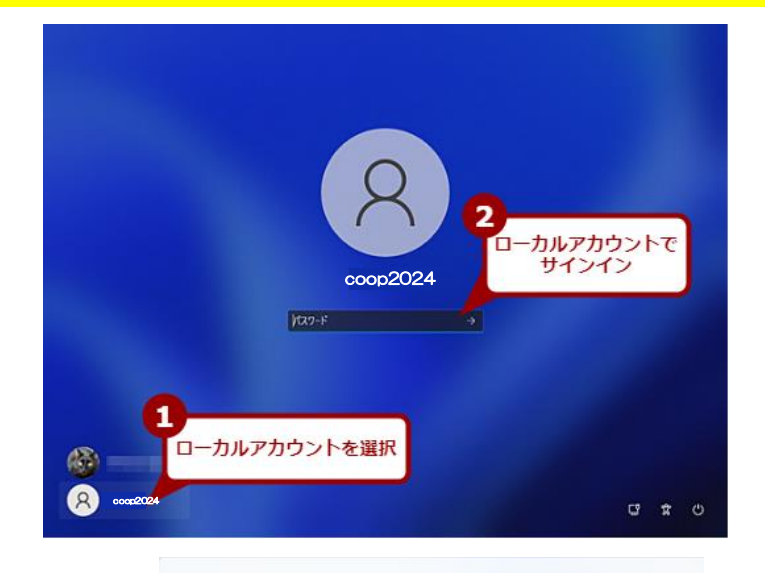

000

デバイスのプライバシー設定の選 択画面が表示されたら、画面をス クロールまたは[次へ]をクリック して内容を確認して下さい。

ー番下まで進むと[次へ]が[同意]に 変化しますので、[同意]をクリッ クします。

設定アプリで、アカウントを選択する と、ローカルアカウントに設定されて いることが確認できます。

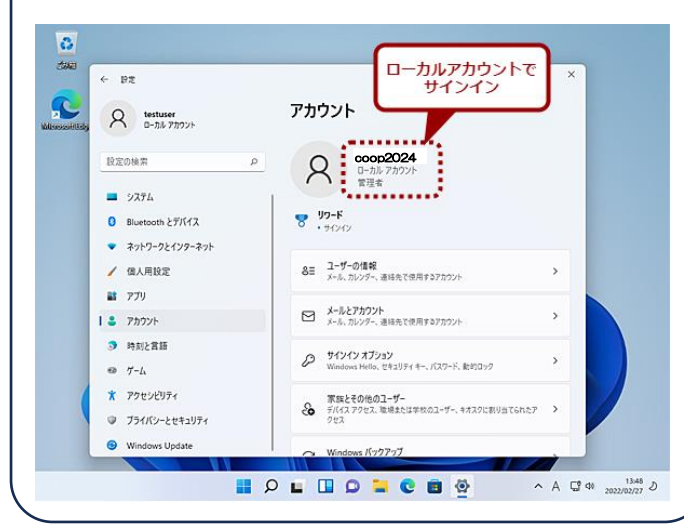

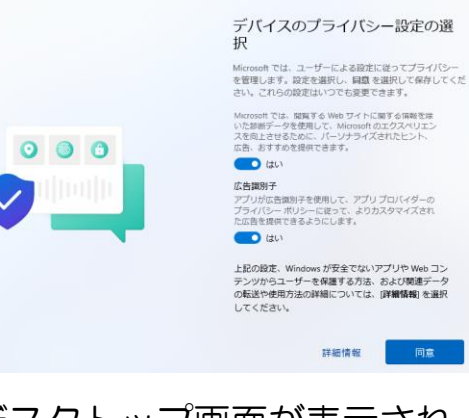

デバイスのプライバシー設定の選

Microsoft では、ユーザーによる段定に従ってプライバシー を管理します。段定を選択し、同意を選択して保存してくだ さい。これらの設定はいつでも変更できます。

Wallink ルート繋内や天気など、位置情報に基づく機能を使用で きるようになります。Windows とアプリからの位置情報 の要求を許可し、位置情報サービス改善のために Microsoft が位置情報データを使用できるようにします。

F//イスの検索 デバイスの検索)をオンにすると、デバイスの位置情報 データを使用して、紛失した場合にデバイスを探すこと ができます。この機能を使用するには、Microsoft アカウ ントで Windows にサインインする必要があります。

酸氟した Web サイトおよびアプリと機能の使用方法に蘭 する情報に加えて、デバイスの正常性、デバイスのアク

詳細情報

択

位置情報

はい デバイスの検索

(1) (tu

診断データ

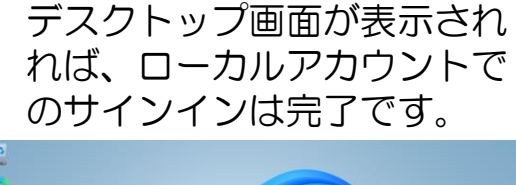

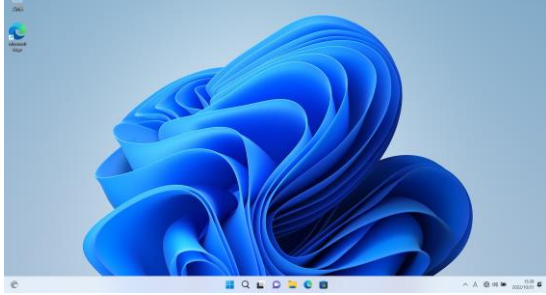

## 4 Microsoftアカウントを削除する

- 設定アプリを開き、画面の左 ペイン(左側メニュー)で [アカウント]を選択、
- 2 開いた画面を少し下へスク ロールし、右ペインで [他のユーザー]を選択 します。

|    | ← 設定                      |                                                                                                    | - |   | × |
|----|---------------------------|----------------------------------------------------------------------------------------------------|---|---|---|
|    | coop2024<br>ローカル アカウント    | アカウント                                                                                                    |   |   |   |
|    | 設定の検索 Q                   | a 🎽 🦂                                                                                                    |   |   |   |
|    | ۵-#                       |                                                                                                    |   |   |   |
|    | システム                      | アカウントの設定                                                                                                    |   |   |   |
|    | 8 Bluetooth とデバイス         | 8三 ユーザーの情報<br>プロファイルの写真                                                                                        |   | > |   |
|    | ネットワークとインターネット            |                                                                                                    |   |   |   |
| 1  | 🥖 個人用設定                   | ダインインオプション<br>Windows Hello、セキュリティキー、バスワード、動的ロック                                                               |   | > | > |
| U_ | アプリ                       |                                                                                                    |   |   |   |
|    | <ul> <li>アカウント</li> </ul> | <ul> <li>メールとアガリント<br/>メール、カレンダー、連絡先で使用するアカウント</li> </ul>                                                      |   | > |   |
|    | 呼刻と言語                     | ※ 家族<br>またパループを毎日、アカウントの単語とデバイスの体界を得まする。                                                                       |   | > |   |
|    | 🖘 ゲーム                     | IN COLUMN THE INCOLUMN AND A DECK AND A DECK AND A DECK AND A DECK AND A DECK AND A DECK AND A DECK AND A DECK |   |   |   |
|    | * P9t2EUF1                | <ul> <li>Windows パンクアップ</li> <li>フィイル、アブリ、設定をパックアップして、デバイス層で復元</li> </ul>                                      |   | > |   |
|    | 🔍 ブライバシーとセキュリティ           |                                                                                                    |   |   |   |
|    | Windows Update            | ● 他のユーザー<br>デバイスアクセス、確場または学校のユーザー、キオスクに割り当てられたアクセ                                                              |   | > |   |
|    | 🗄 Extras                  | 一 職場または学校へのアクセス<br>メール、アブリ、ネットワークなどの組織リソース                                                                     |   | > |   |
|    |                           | パスキーの設定     パ、指収、または PIN E使用してアプリッ Web サイトにサインインする     パ、指収、または PIN E使用してアプリッ Web サイトにサインインする                  |   | > |   |
|    |                           |                                                                                                    |   |   |   |

その他のユーザー]画面
 で、削除したい Microsoft
 アカウント(右例では岐
 阜大学生協)を選択し、
 右端にある「
 」をクリッ
 クします

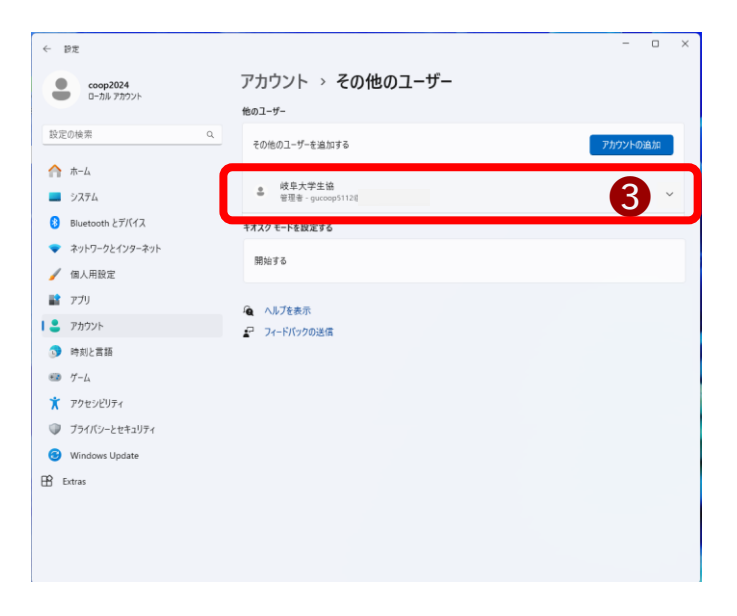

④ 表示されたメニューから、
 「アカウントとデータ」
 項目の右にある「削除」
 ボタンをクリックします。

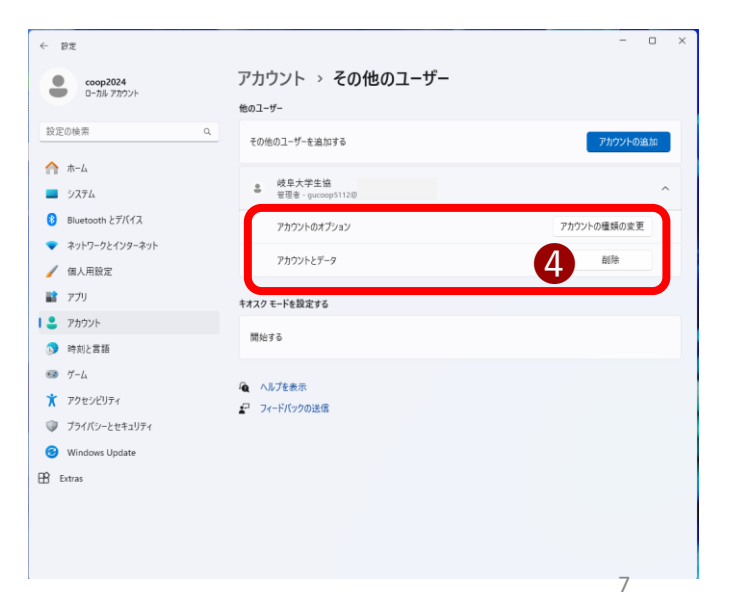

 表示された [アカウント とデータを削除しますか?]
 画面で、 [アカウントと データの削除]ボタンをク リックします。

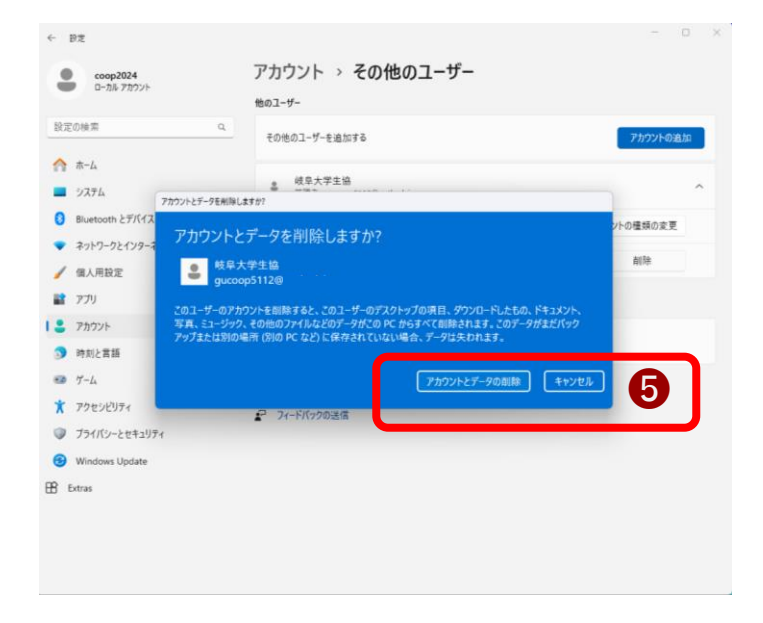

 Microsoftアカウントが 削除されます。

これで、Windows 11上 にはローカルアカウントのみ が存在する状態となります。

| ← 設定              |                  | - • ×    |
|-------------------|------------------|----------|
| coop2024          | アカウント > その他のユーザー |          |
| - a-my myre       | 他のユーザー           |          |
| 設定の検索 Q           | その他のユーザーを追加する    | アカウントの追加 |
| ☆ ホーム             |                  |          |
| = システム            | キオスク モードを設定する    |          |
| 😣 Bluetooth とデバイス | 開始する             |          |
| ネットワークとインターネット    |                  |          |
| 🥖 個人用設定           | ▲ ヘルプを表示         |          |
| עלק 👔             | フィードバックの送信       |          |
| N 2 7777          |                  |          |
| ③ 時刻と言語           |                  |          |
| 💷 T-L             |                  |          |
| アクセンビリティ          |                  |          |
| プライバシーとセキュリティ     |                  |          |
| Windows Update    |                  |          |
| Extras            |                  |          |
|                   |                  |          |
|                   |                  |          |
|                   |                  |          |

### パソコンを再起動してみると、 ローカルアカウントでのみサイン インする状態になっています。

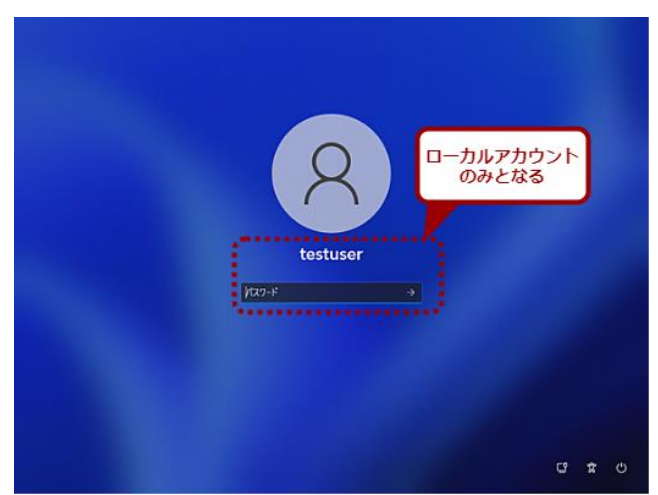